First of all, you need to set up the firebase for this project.

### YOUTUBE TUTORIALS

https://www.youtube.com/watch?v=bMTrKMcJW6k&t=240s

The easiest way use Firebase CLI and Flutter fire

### Install Firebase CLI

https://firebase.google.com/docs/cli#install the firebase cli

- If you are a windows user. My recommendation is to use the <u>npm</u> instead of the <u>standalone binary</u>
- Log in with your firebase email when the popup authentication window

### Install flutterfire cli

https://firebase.flutter.dev/docs/overview/

# Install the CLI if not already done so dart pub global activate flutterfire\_cli # Run the `configure` command, select a Firebase project and platforms flutterfire configure

• Flutterfire configure -

This command will automatically create IOS, Android, Web firebase apps for your flutter app, check the firebase console.

- Make sure lib\firebase\_options.dart generated.
- But you need to manually copy google-services.json or GoogleService-Info.plist files

#### rs or projects/jutter/quizzies/jutter/ire/compart futter/ire : The term 'futter/ire' is not recognized as the name of a cmdlet, function, script file, or operable program. Check the spelling of the name, or if a path was included, verify that the path is correct and try again. At line:1 char:1 \* futter/ire configure \* Contemported : CompendentFound: (flutter/ire:String) [], CommandPotFoundException \* EURIONalife/efformed\*.commendentFoundException

If you get error like this in windows, This means you need to add C:\Users\\*username\*\AppData\Local\Pub\Cache\bin into your System's environment path.

Enable **firestore database, storage**, and **authentications** in firebase. Enable g**oogle authentication** 

# Add REVERSED\_CLIENT\_ID to the info.plist

<key>CFBundleTypeRole</key>
<string>Editor</string>
<key>CFBundleURLSchemes</key>

| 器   < >                               | 🖽 GoogleService-Info                                                 |         |           |             |   | ₹ ≣                      |
|---------------------------------------|----------------------------------------------------------------------|---------|-----------|-------------|---|--------------------------|
| Google                                | Service-Info $ angle$ No Selection                                   |         |           |             |   |                          |
| Key                                   |                                                                      |         | Туре      | Value       |   |                          |
| Information Property List             |                                                                      |         |           | (15 items)  |   |                          |
| CLIENT_ID                             |                                                                      | ٥       | String    | 312078201   |   | iki8gkd9goum91l4n1aet.ap |
| REVERSED_CLIENT_ID                    |                                                                      |         | String    | com.google  |   | 12078201241-587c7fp2vi   |
| ANDROID_CLIENT_ID                     |                                                                      | \$      | String    | 312078201   |   | i7m6q2ddmdeid81prp7h7.   |
| API_KEY                               |                                                                      | 000     | String    | AlzaSyAFpr  | r | fJak601tGpmY             |
| GCM_SENDER_ID                         |                                                                      | \$      | String    | 312078201   |   |                          |
| PLIST_VERSION                         |                                                                      | \$      | String    |             |   |                          |
| BUNDLE_ID                             |                                                                      | \$      | String    | com.examp   |   |                          |
| PROJECT_ID                            |                                                                      | \$      | String    | quizzle-der | r |                          |
| STORAGE_BUCKET                        |                                                                      |         | String    | quizzle-der | r | om                       |
| IS_ADS_ENABLED                        |                                                                      |         | Boolean   |             |   |                          |
| IS_ANALYTICS_ENABLED                  |                                                                      |         | Boolean   |             |   |                          |
| IS_APPINVITE_ENABLED                  |                                                                      |         | Boolean   |             |   |                          |
| IS_GCM_ENABLED                        |                                                                      |         | Boolean   |             |   |                          |
| IS_SIGNIN_ENABLED                     |                                                                      |         | Boolean   |             |   |                          |
| GOOGLE_APP_ID                         |                                                                      | \$      | String    | 1:3120782   | C | 24aa711661b2308          |
|                                       |                                                                      |         |           |             |   |                          |
|                                       |                                                                      |         |           |             |   |                          |
| 🕥 main.dart 🛛 🔒 Info.plist м 🗙 🔒 pubs |                                                                      |         | .yaml     |             |   |                          |
|                                       | nnar 🔪 🕒 Info pliat                                                  |         |           |             |   |                          |
| 105 / Ru                              |                                                                      |         | ісанизсар |             |   |                          |
| 35                                    | <string>UIInterfaceOrientationLandscapeRight</string>                |         |           |             |   |                          |
| 36                                    |                                                                      |         |           |             |   |                          |
| 37                                    | <key>UISupportedInterfaceOrientations~ipad</key>                     |         |           |             |   |                          |
| 38                                    | <array></array>                                                      |         |           |             |   |                          |
| 39                                    | <string>UIInterfaceOrientationPortrait</string>                      |         |           |             |   |                          |
| 40                                    | <pre><string>UIInterfaceOrientationPortraitUpsideDown</string></pre> |         |           |             |   |                          |
| 41                                    | <string>UIInterfaceOrientationLandscapeLeft</string>                 |         |           |             |   |                          |
| 42                                    | <string>UIInterfaceOrientationLandscapeRight</string>                |         |           |             |   |                          |
| 43                                    |                                                                      |         |           |             |   |                          |
| 44                                    | <pre><kev>llTViewControllerBasedStatusBarAnnearance</kev></pre>      |         |           |             |   |                          |
| 45                                    | <pre><true></true></pre>                                             |         |           |             |   |                          |
| 46                                    | <key>CFBundlellRLTypes</key>                                         |         |           |             |   |                          |
| 47                                    | <array></array>                                                      | -, KCy- |           |             |   |                          |

<array>

<!-- TODO Replace this value: -->
 <!-- TODO Replace this value: -->
 <!-- Copied from GoogleService-Info.plist key REVERSED\_CLIENT\_ID
</pre><string>REVERSED\_CLIENT\_ID

### Add SHA-1 to the android project

https://stackoverflow.com/questions/51845559/generate-sha-1-for-flutter-react-native-android-na tive-app

### • Update firestore database rules

```
rules version = '2';
        service cloud.firestore {
          match /databases/{database}/documents {
                match /quizpapers/{ppr}/questions/{q}{
                allow read, write: if request.auth != null
                }
                match /leaderboard/{document=**} {
                allow read, write: if true;
                }
                match /quizpapers/{document=**} {
                allow read, write: if true;
                }
                match /users/{document=**} {
                allow read, write: if true;
                }
         }
        }
Update storage rules
                 rules_version = '2';
```

```
service firebase.storage {
  match /b/{bucket}/o {
     match /{allPaths=**} {
        allow read, write: if true;
        }
   }
}
```

Create a folder named "quiz\_paper\_images"

•

### And Add provide quiz images to storage https://github.com/CodeFoxLk/quizzle\_public/tree/master/assets

# SystemChrome.setPreferredOrientations( [DeviceOrientation.portraitUp, DeviceOrient runApp(const MyApp()); // class MyApp extends StatelessWidget { // const MyApp({Key? key}) : super(key: key); // @override // Widget build(BuildContext context) { return GetMaterialApp( theme: Get.find<ThemeController>().getLight getPages: AppRoutes.pages(), debugShowCheckedModeBanner: false, Future<void> initFireBase() async { await Firebase.initializeApp( options: DefaultFirebaseOptions.currentPlatform, void main(List<String> args) async{ WidgetsFlutterBinding.ensureInitialized(); await initFireBase(); runApp(GetMaterialApp( home: DataUploaderScreen(), )); // GetMaterialApp 3

## Add initial paper data to the firestore database

Comment everything except these code lines in main.dart.

- 1. Run this command flutter clean
- 2. Run this command flutter run

# **Run Project**

```
class MyApp extends StatelessWidget {
  const MyApp({Key? key}) : super(key: key);
  static final GlobalKey<NavigatorState> navigatorKey = GlobalKey();
  @override
  Widget build(BuildContext context) {
    return GetMaterialApp(
      navigatorKey: navigatorKey,
      title: 'Flutter Demo',
      theme: Get.find<ThemeController>().getLightheme(),
      darkTheme: Get.find<ThemeController>().getDarkTheme(),
      getPages: AppRoutes.pages(),
      debugShowCheckedModeBanner: false,
    );
  }
Future<void> initFireBase() async {
  if (Firebase.apps.isEmpty) {
    await Firebase.initializeApp(
      name: 'quizzle-demo',
      options: DefaultFirebaseOptions.currentPlatform,
    );
}
// void main(List<String> args) async {
   WidgetsFlutterBinding.ensureInitialized();
    runApp(GetMaterialApp(
11
// }
```

Comment these lines and again

- 1. Run this command flutter clean
- 2. Run this command flutter run

# How to add your own paper

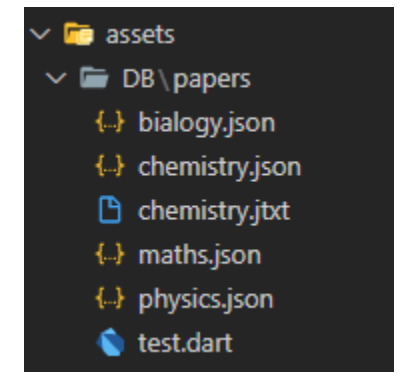

# Add paper jason Structure

}

### { 🖯 "id":"ppr004", "title":"Biology", "image\_url":"", "Description": "Basic Biology Multiple Choice Questions (MCQ) to practice basic Biology quiz answers", "time\_seconds":900, "questions":[ 🖃 { 🖯 "id":"ppr004q005", "question":"Which organelle is found in most plants, some bacteria and some protists?", "answers":[ 🖃 { 🖯 "identifier":"A", "Answer": "ribosomes" }, { 🖂 "identifier":"B", "Answer": "mitochondria" }, { 🖯 "identifier":"C", "Answer": "endoplasmic reticulum" }, { 日 "identifier":"D", "Answer": "chloroplasts" } ], "correct\_answer":"D" } ]

- + 53

The image name should be equal to the paper title

### To upload that data to firestore database. You should run again

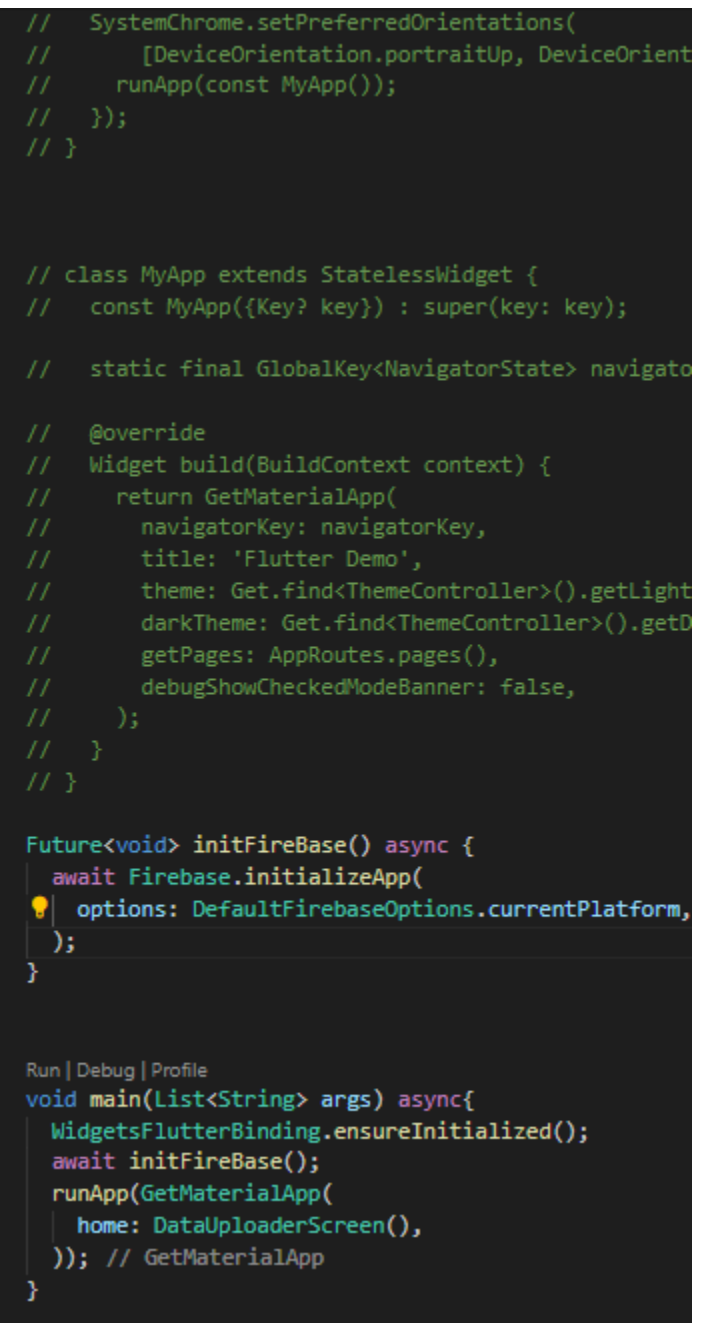

Comment these lines and again

- 1. Run this command flutter clean
- 2. Run this command flutter run